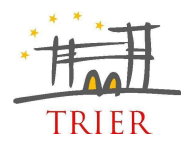

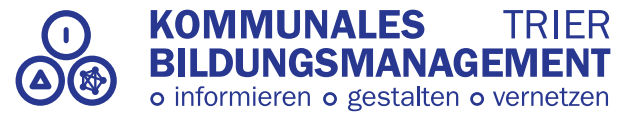

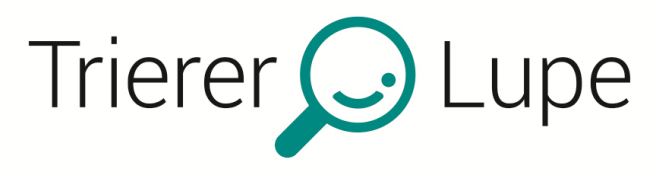

Der interaktive Bildungsfahrplan

### Bildungsinformationen und Orientierungsberatung in allen Phasen des Lebens

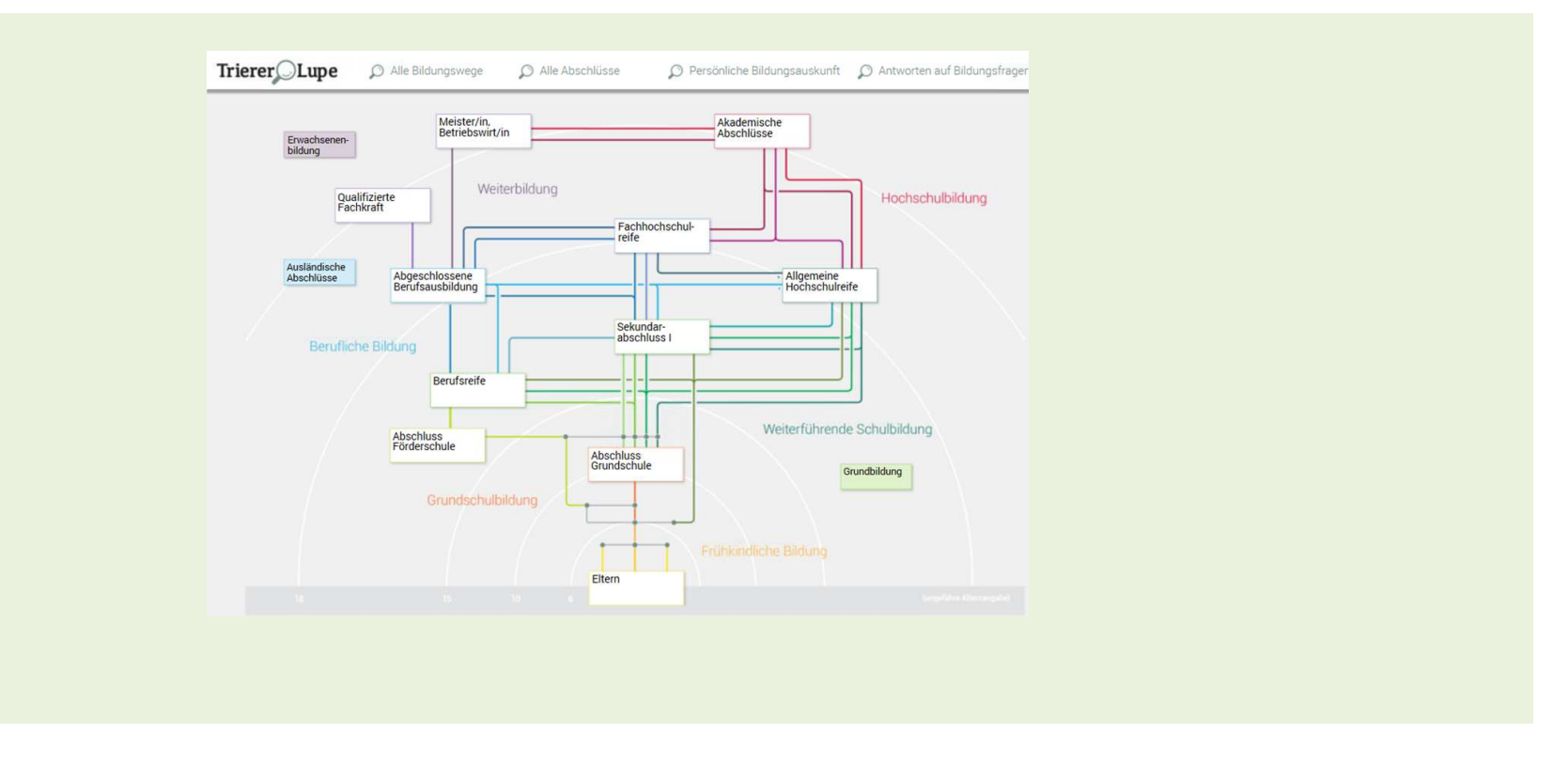

www.trierer-lupe.de

### Liebe Nutzerin, lieber Nutzer,

das Bildungsangebot in Trier ist facettenreich und es gibt viele verschiedene Wege, einen Abschluss zu erreichen. Oftmals sind diese Wege nicht immer allen von Anfang an klar und es existiert auch keine zentrale Stelle, an der man einen Gesamteinblick in die vorhandenen Möglichkeiten erhält. Damit Umwege im Bildungsverlauf nicht zu Brüchen führen, stellt die **TRIERER LUPE** das umfangreiche "Streckennetz" der lokalen Bildungslandschaft zentral und übersichtlich dar, so dass die Nutzerinnen und Nutzer einen umfassenden, leicht zugänglichen Blick in vorhandene Angebote der Stadt erhalten und erfolgreiches Lernen stattfinden kann.

Die Bildungswege werden bei der **TRIERER LUPE** ähnlich einem Fahrplan öffentlicher Verkehrsmittel dargestellt. Was bei Bussen und Bahnen Strecken sind, sind in der Lupe die *Lernorte*. Die Haltestellen entsprechen den *Bildungsabschlüssen*. Mit einem Klick auf eines der zahlreichen Lupensymbole erhält man umfassende weiterführende Informationen zum entsprechenden Lernort.

Die **TRIERER LUPE** bietet Bildungsinformationen in allen Phasen des Lebens und ist für Menschen geeignet, die sich in bildungsbiographischen Übergängen befinden.

Viel Erfolg beim Planen!

Ihr Kommunales Bildungsmanagement der Stadt Trier

#### Inhaltsverzeichnis

- 1. AUFBAU DER LUPE UND ALLGEMEINE HINWEISE ZUR BEDIENUNG
  - 1.1 Ebene 1: Überblicksebene
  - 1.2 Ebene 2: Arbeitsebene
  - 1.3 Ebene 3: Detailebene
- 2. LUPENFUNKTION

## 3. WEITERFÜHRENDE FUNKTIONEN

3.1 Fahrplanauskünfte 3.2 FAQs

## 4. KONTAKT UND STANDORT

### 1. AUFBAU DER LUPE UND ALLGEMEINE HINWEISE ZUR BEDIENUNG

Die Trierer Lupe ist aufgebaut als interaktiver Fahrplan der Bildungsmöglichkeiten in der Stadt Trier. Sie zeigt den Nutzern die verfügbaren Bildungswege, Abschlüsse und deren Vernetzung untereinander auf. Die Darstellung erfolgt in den **sechs Bildungsbereichen**, die auch anhand der Altersringe als Zeitpunkt typischer Bildungsübergänge ermittelt werden können:

| $\triangleright$ | FRÜHKINDLICHE BILDUNG, |  |
|------------------|------------------------|--|
| $\succ$          | GRUNDSCHULBILDUNG      |  |

- ➢ WEITERFÜHRENDE SCHULBILDUNG
- BERUFLICHE BILDUNG
- HOCHSCHULBILDUNG und
- WEITERBILDUNG

Zudem gibt es noch **drei zusätzliche Bereiche** mit weiterführenden Informationen:

- GRUNDBILDUNG
- AUSLÄNDISCHE ABSCHLÜSSE
- ERWACHSENENBILDUNG

Die Lupe bietet **drei Ebenen** zur Orientierung:

| \$<br>\$<br>\$ | Ebene 1 <i>"Überblicksebene"</i> : Sie bietet eine erste Orientierung<br>und zeigt ganz allgemein die verfügbaren Abschlüsse im rhein-<br>land-pfälzischen Bildungssystem auf<br>Ebene 2 <i>"Arbeitsebene"</i> : Hier werden die Bildungswege um-<br>fassend dargestellt<br>Ebene 3: <i>"Detailebene"</i> : Sichtbar werden alle bisher angezeig-<br>ten Bildungswege und darüber hinaus alternative Wegführun-<br>gen |
|----------------|----------------------------------------------------------------------------------------------------|
|----------------|----------------------------------------------------------------------------------------------------|

#### 1.1 Ebene 1: Überblicksebene

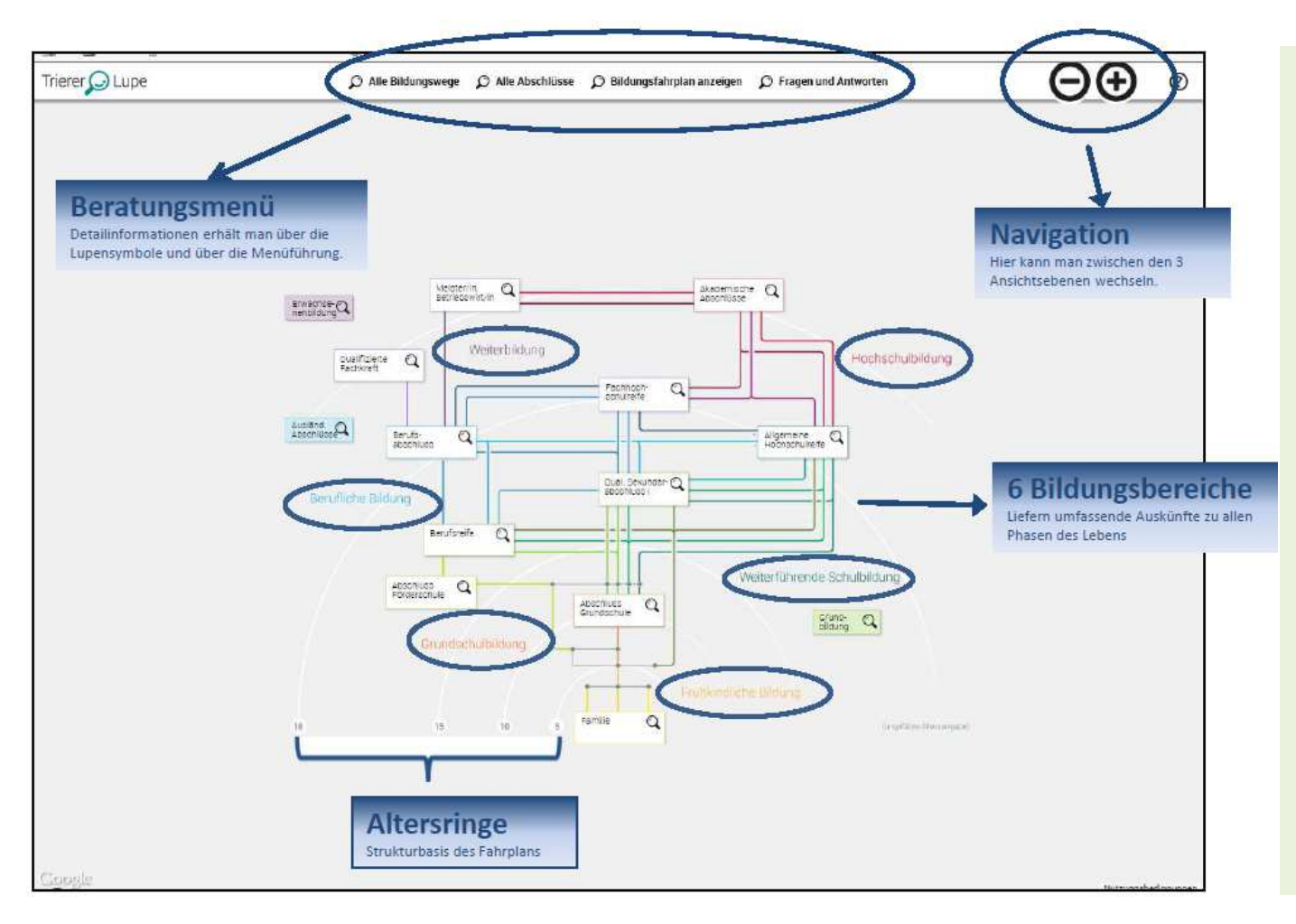

- Zoomfunktion: Die Navigation zu den drei Ebenen erfolgt über "+" und "-" Zeichen am rechten, oberen Bildschirmrand.
- Beratungsmenü: Über das Textmenü erhält man detaillierte Informationen zu den Hauptpunkten: "Alle Bildungswege", "Alle Abschlüsse", "Bildungsfahrplan anzeigen", "Fragen und Antworten".
- Farben: Sämtliche Bildungswege sind in den Farben des entsprechenden Bildungsbereichs gekennzeichnet

#### 1.2 Ebene 2: Arbeitsebene

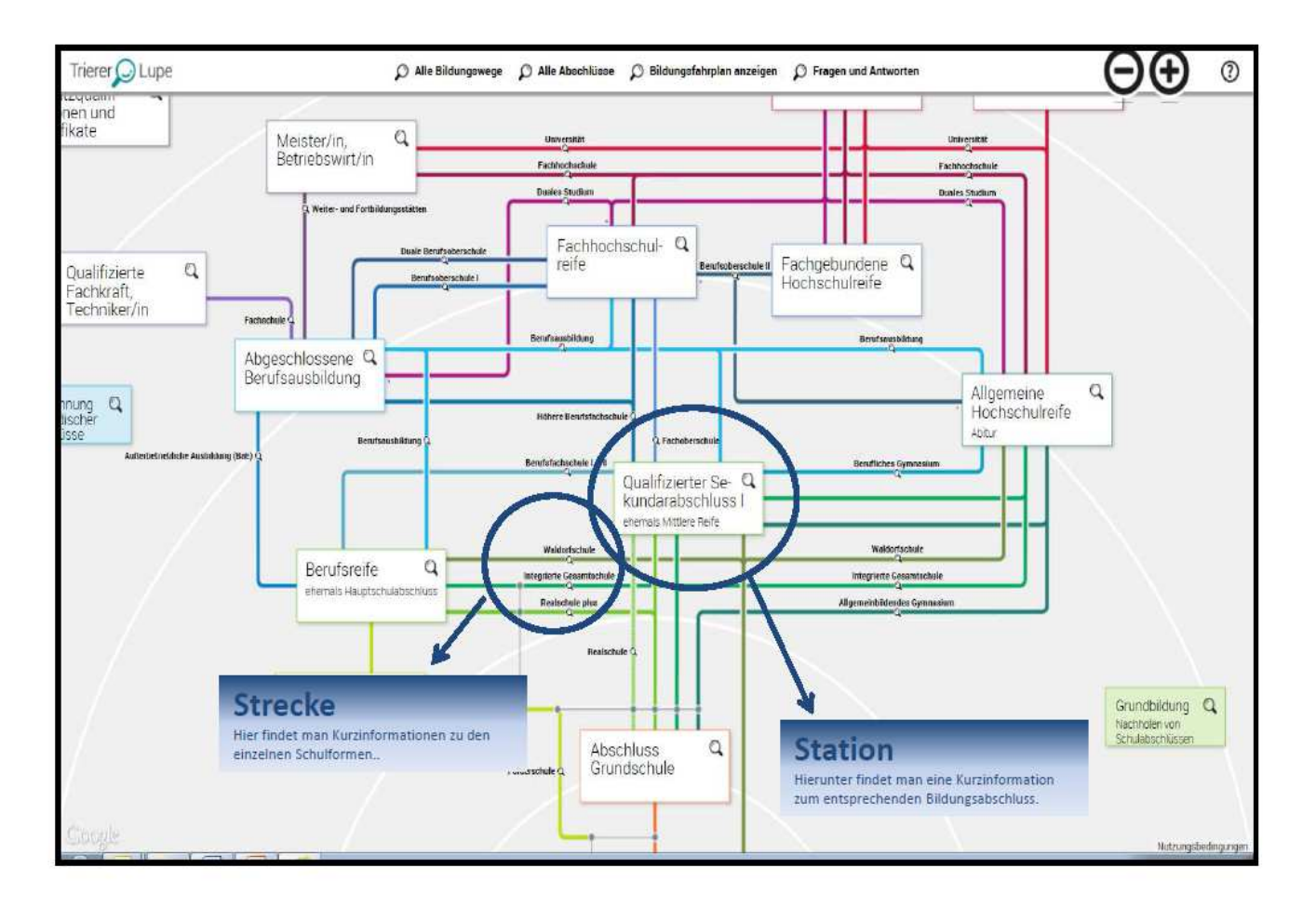

- Strecken (Schulformen): Durch einen Klick auf die gewünschte Strecke erhält man Informationen zu den einzelnen Schulformen. Der Aufbau beinhaltet "Allgemeine Informationen", "Im Detail", "Zugangsvoraussetzungen" und "Gut zu wissen". Zudem kann man sich über weitere Links direkt die zugehörigen "An – und Abschlüsse" informieren und "Weiterführende Links" zu diesem Thema öffnen.
- Stationen (Schulabschlüsse): Hier werden die möglichen Abschlüsse dargestellt. Durch einen Klick auf die Station erhält man "Allgemeine Informationen" zu dem gewählten Abschluss. Detailliertere Informationen erhält man mit einem Klick auf die Lupe (s. Kapitel 2 "Lupenfunktion")

#### 1.3 Ebene 3: Detailebene

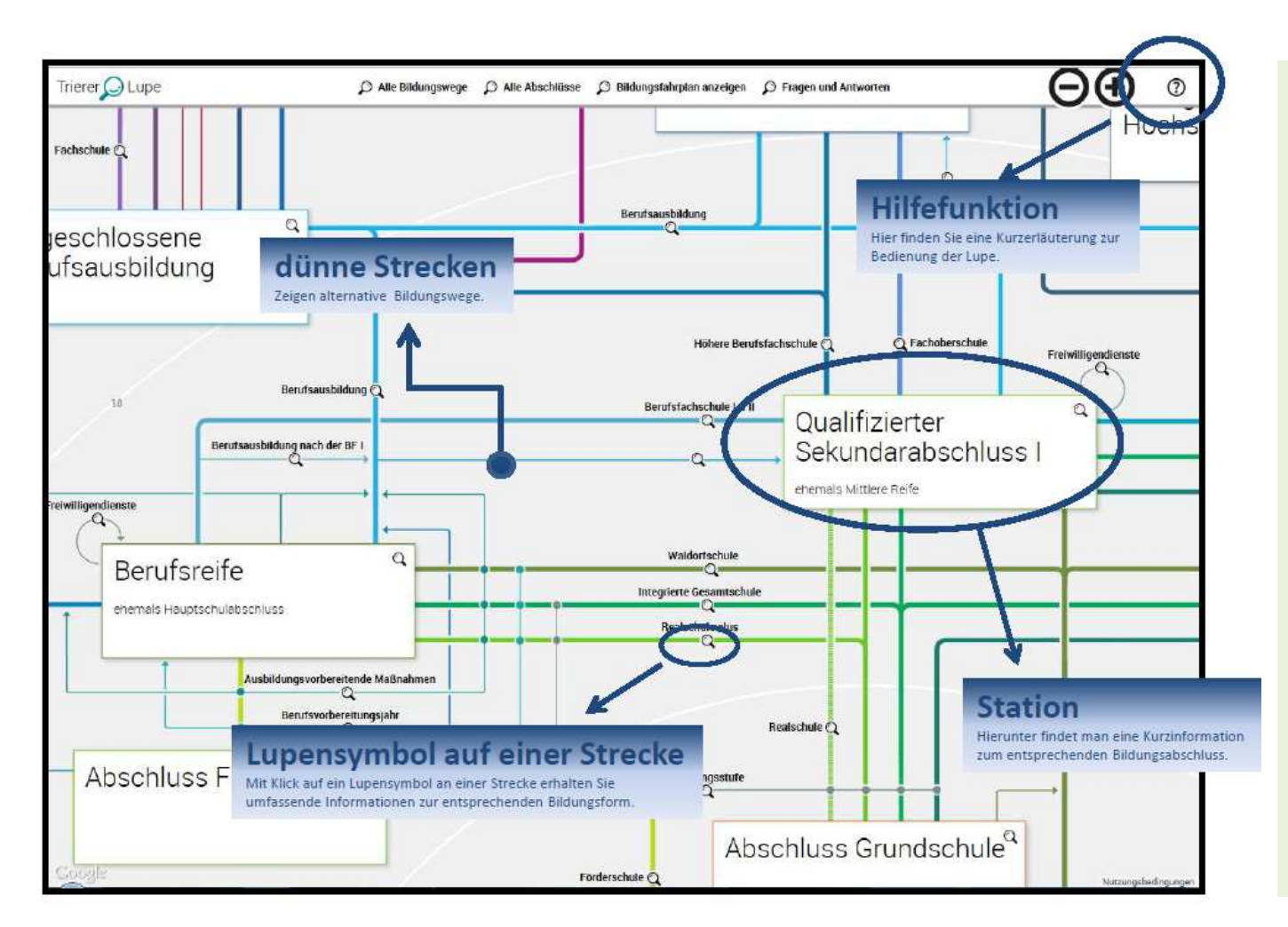

# **Tipps zur Bedienung:**

Links" aufrufen

Dünne Strecken: Die grafisch anders dargestellten "dünnen Strecken" zeigen Alternativen zu den herkömmlichen Schulformen. Mit einem Klick auf das Lupensymbol erhält man "Allgemeine Informationen" zu dem alternativen Weg. Auch hier kann man sich über die dazugehörigen "An – und Ab-

schlüsse" informieren und "Weiterführende

Hilfefunktion: Am oberen rechten Bildrand der Menüleiste findet man die Hilfefunktion mit einer Kurzanleitung zur Bedienbarkeit der Trierer Lupe ("Wie die Trierer Lupe funktioniert")

## 2. LUPENFUNKTION

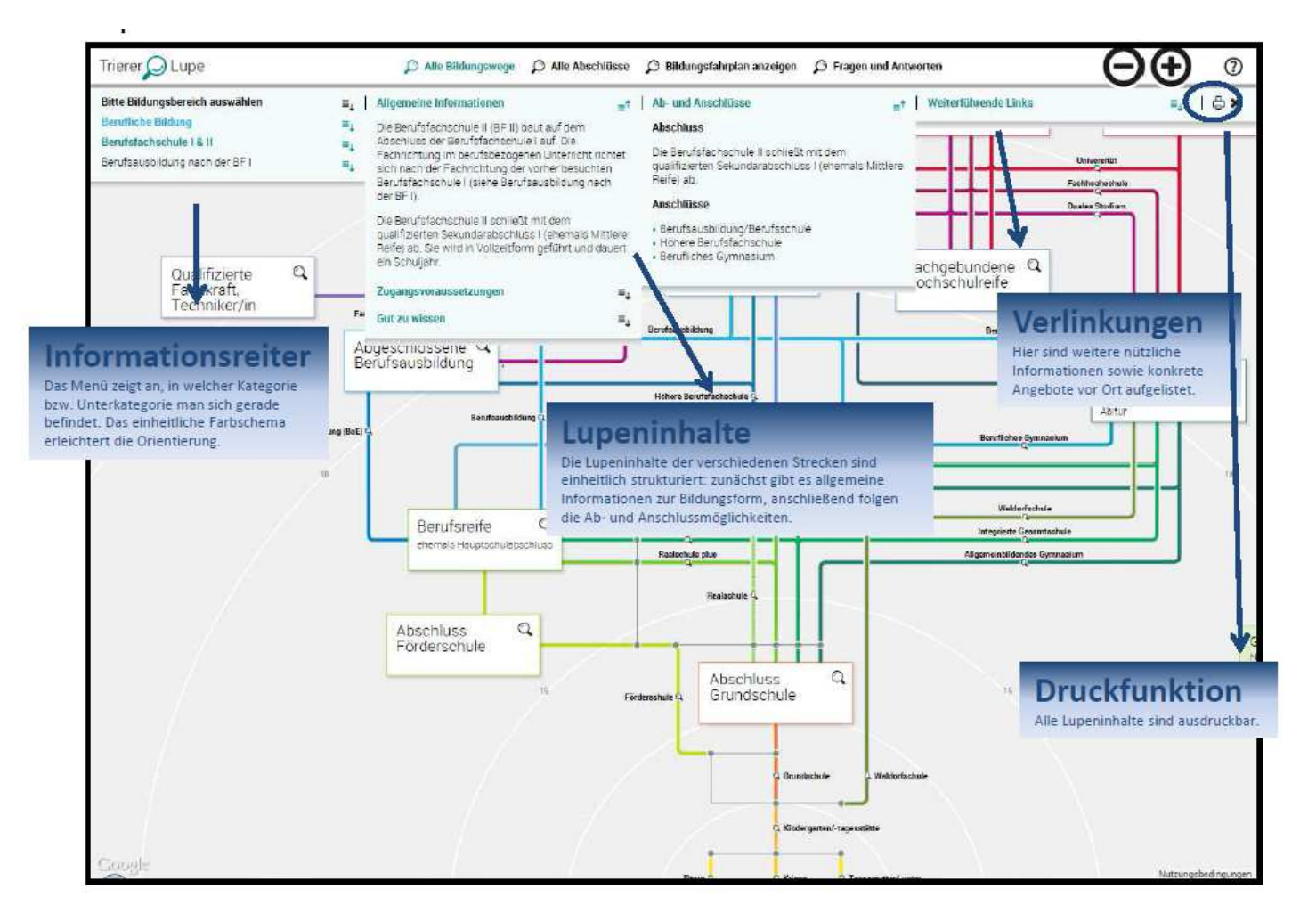

- Lupensymbol auf der Station: Klickt man das Lupensymbol auf der Station an, erhält man "Allgemeine Informationen" zu dem jeweiligen Abschluss
- Lupensymbol auf der Strecke: Hier erhält man neben den "Allgemeinen Informationen" weitere detaillierte Informationen zu den "Zugangsvoraussetzungen" und Besonderheiten in Trier ("Gut zu wissen") zu dieser Bildungsform. Zudem erhält man Hinweise zu den möglichen "An – und Abschlüssen" und "Weiterführende Links" mit den konkreten Angeboten vor Ort.
- Druckfunktion: Alle Informationen können direkt ausgedruckt oder als PDF Dokument gespeichert werden.

## 3. WEITERFÜHRENDE FUNKTIONEN

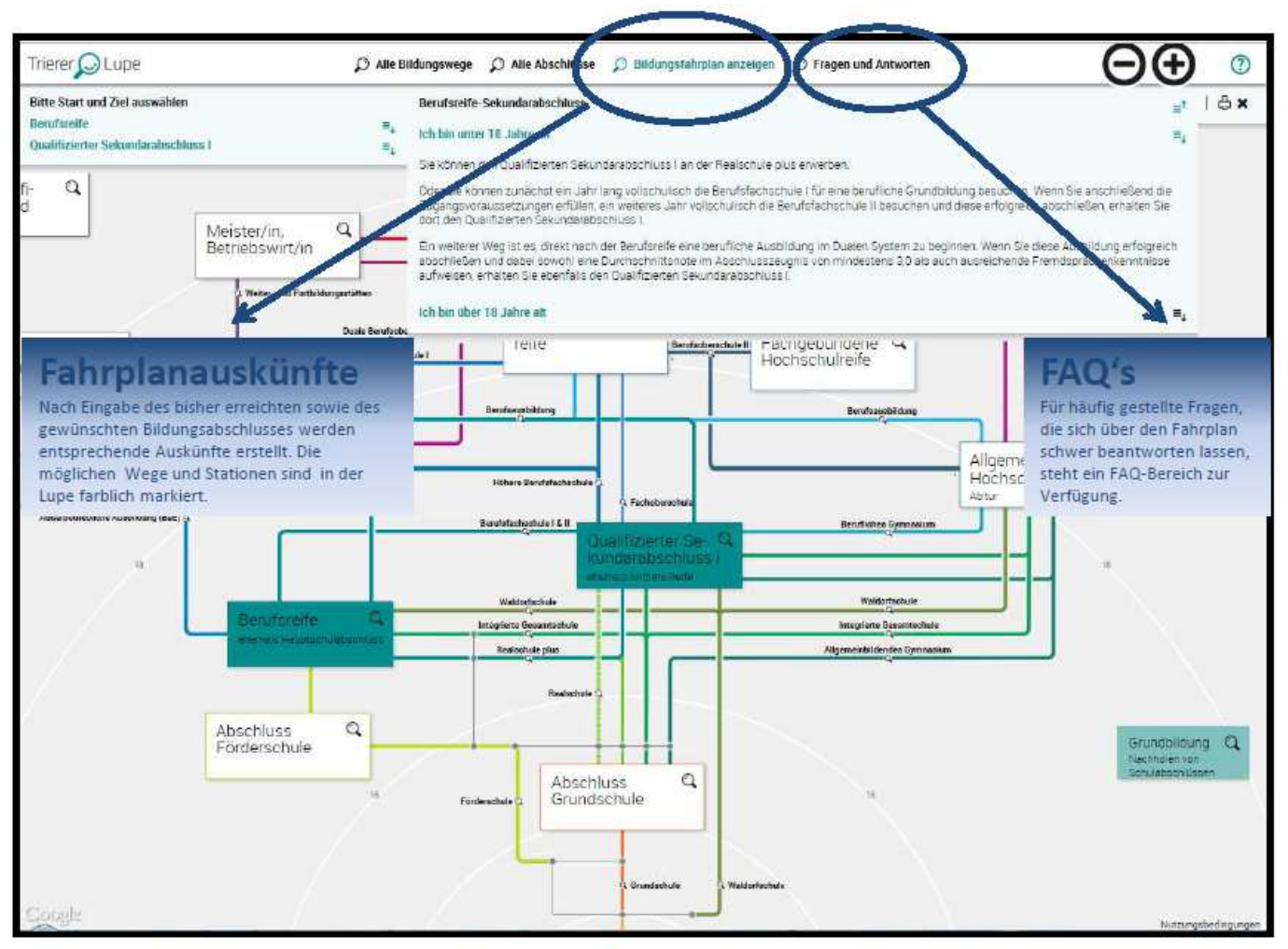

- Bildungsfahrplan anzeigen: Unter diesem Menüpunkt hat man verschiedene Optionen: Zunächst wählt man unter "Ich habe" den aktuell höchsten Bildungsabschluss aus. Daraufhin wählt man unter "Ich möchte" aus, welches Bildungsziel man anstrebt. Die verfügbaren Möglichkeiten werden daraufhin in der Grafik hervorgehoben und im Textfeld erläuternde Informationen angezeigt.
- Fragen und Antworten (FAQs): Häufige Fragen, die aus der Lupengrafik nicht detailliert ersichtlich sind, finden man hier aufgelistet. Frage auswählen, und man erhält im Textfeld eine Antwort. Bei weiteren Fragen wenden Sie sich bitte an das Kommunale Bildungsmanagement der Stadt Trier.

## 4. KONTAKT UND STANDORT

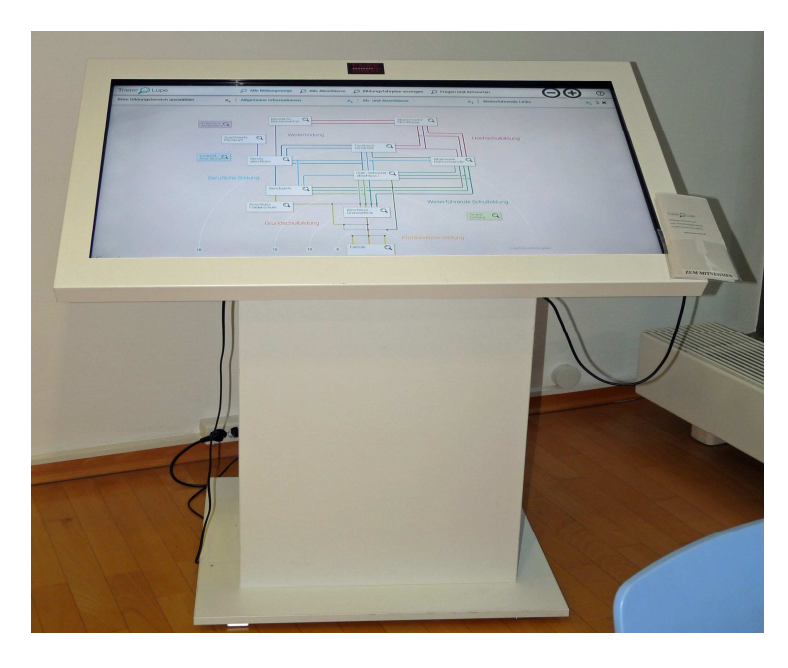

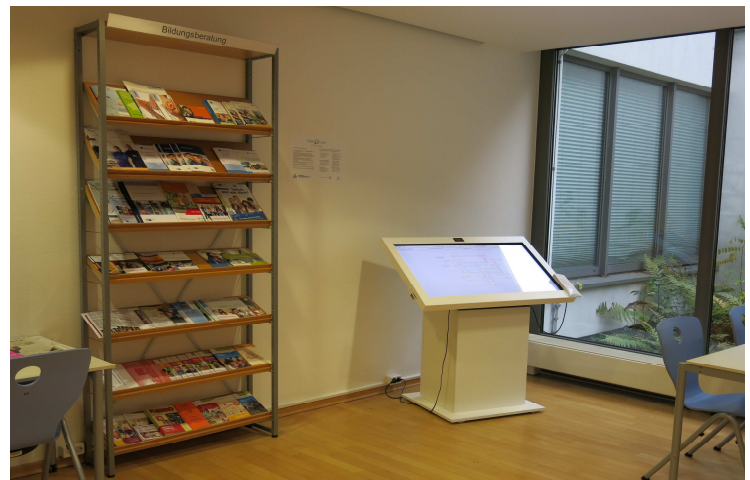

Standort Stadtbibliothek Palais Walderdorff

# Kontakt:

 Kommunales Bildungsmanagement Stadt Trier Dr. Caroline Thielen-Reffgen Domfreihof 1a 54290 Trier Tel. 0651/718-3445 caroline.thielen-reffgen@trier.de www.bildungsmanagement.trier.de

# Standort (Touchscreenterminal)

- Stadtbibliothek Palais Walderdorff
  im Bildungs- und Medienzentrum (zu den Öffnungszeiten der Bibliothek)
  Domfreihof 1b
  54290 Trier
  Tel.: 0651/718-2420
  www.stadtbibliothek-walderdorff.de
- www.trierer-lupe.de

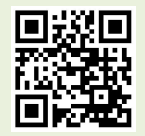